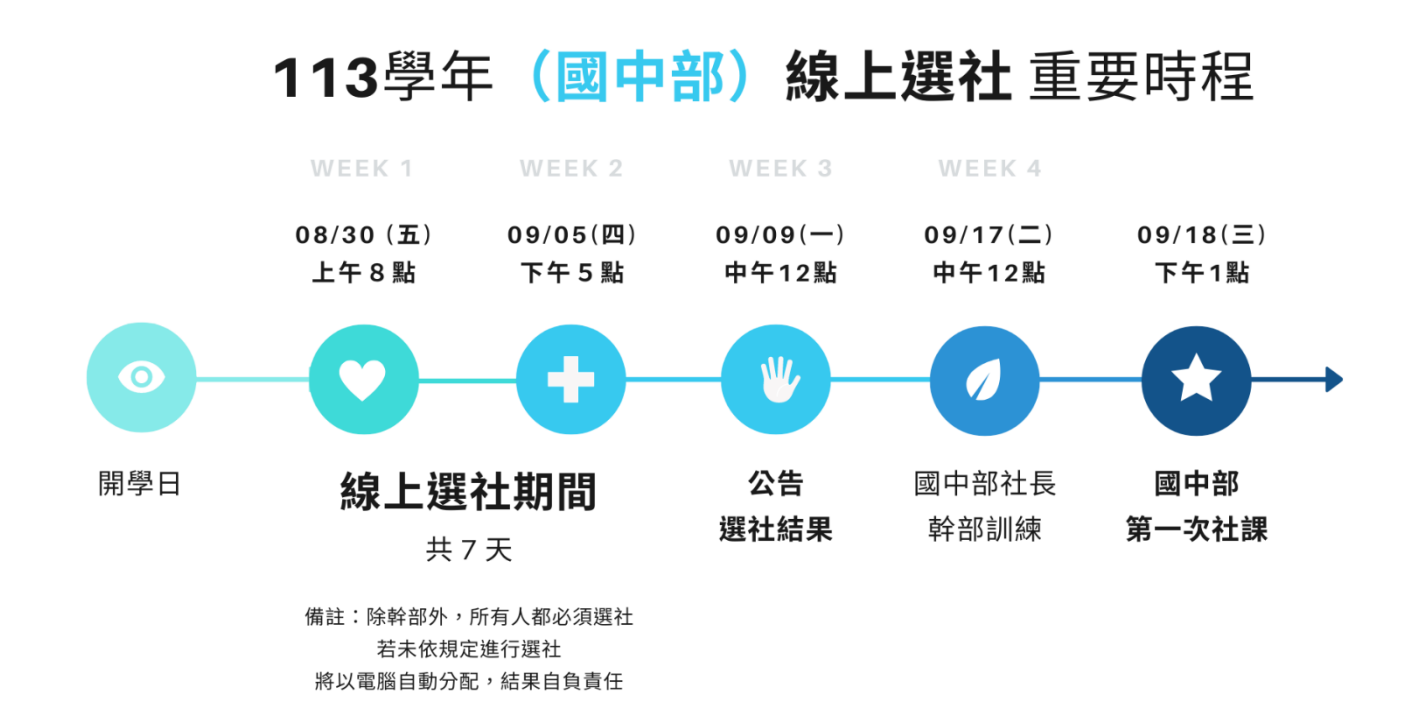

## ※線上選社連結

(請進入學校首頁按中間下方 e 化校園 → 選擇國中成績查詢系統)

| 帳號: <b>學號</b>     |      | ● #################################### |  |
|-------------------|------|----------------------------------------|--|
| 密碼 : <b>出生年月日</b> | 雄市   | PR& Build Co.                          |  |
| (年年/月月/日日)        | LOOL |                                        |  |

## ※常見問題集 FAQ

→請迅速至教務處註冊組查詢或重新設定,以免無法選填社團

→ 最後務必按下 □ 儲存志願序更動 完成選社,離開頁面即可

如何確定完成選社步驟?

帳號密碼遺忘或無法登入

不確定自己需不需要選社

- →除了幹部給予保障名額外,其餘同學皆須選擇社團
- →報名技藝班、舉重隊的同學,不須選社
- →專題研究社(國三菁英班),不須選社

※備註:112-2 最後一次社課由社師遴選社團幹部名單

| 201 | 蔡〇珉 | 烏克麗麗社社長 | 203 | 陳O臣 | 籃球社社長   | 301 | 李O金 | 桌球社副社   | 304 | 李O任 | 足球社社長   |
|-----|-----|---------|-----|-----|---------|-----|-----|---------|-----|-----|---------|
| 201 | 蘇O螢 | 桌球社社長   | 203 | 蔡〇勛 | 籃球社副社   | 302 | 田〇仟 | 柴山生態社社長 | 304 | 洪O鈞 | 韓流舞蹈社副社 |
| 201 | 黃O德 | 排球社副社   | 204 | 宋O霖 | 柴山生態社副社 | 302 | 陳O德 | 日語社副社   | 304 | 翁O哲 | 體訓社副社   |
| 202 | 林〇純 | 手工藝社副社  | 204 | 陳O均 | 排球社社長   | 304 | 黄O芳 | 日語社社長   | 304 | 吳O立 | 韓流舞蹈社社長 |
| 203 | 李O紜 | 手工藝社社長  | 301 | 吳O銨 | 足球社副社   | 304 | 王O榆 | 體訓社社長   |     |     |         |

## 113 學年度國中社團選社步驟說明

開放選社時間: 08/30(五)上午8點 至 09/05(四)下午5點

| ★家裡無電腦或網路者,可利用                                                                                                    |
|----------------------------------------------------------------------------------------------------|
| <u>在校之電腦課、或下課時間至圖</u><br>書館使用電腦選社。★                                                                                                    |
| 登入張號<br>電子郵件地址<br>電子郵件地址<br>座rmail<br>@kusjh.kh.edu.tw ×<br>密碼<br>Password<br>自動登入<br>忘記密碼 ?                                                                                         |
| 承 ★帳號密碼若遺忘或無法登入,<br>請迅速至教務處註冊組查詢或重<br>新設定,以免無法選填社團。★                                                                                                    |
| 車要!重要!重要! 按下去才算完成選社。         進序講單     志願序講單     志願序:     社選名稱:     人數上版:                                                                                                    |
| ★2       西靈英術社       20       ▲       □         ★3       烏克麗麗社       20       ▲       □         ★4       日脳社       30       ▲       □         ★5       手工藝社       30       ▲       □ |
|                                                                                                    |